## Automatisches stumm Schalten bei Ingame Sprach-Chat

## Inhaltsverzeichnis

| • | 1 Schritt |
|---|-----------|
| ٠ | 2 Schritt |
| ٠ | 3 Schritt |
| ٠ | 4 Schritt |
| ٠ | 5 Schritt |
| ٠ | 6 Schritt |
| ٠ | 7 Schritt |
| ٠ | 8 Schritt |
| ٠ | 9 Schritt |
|   |           |

Dieser Artikel wurde von Ahmed verfasst.

#### 1 Schritt

Im Teamspeak Client wählt ihr zuerst die Extras.

| Verbindungen | Favoriten | Selbst | Rechte         | Extras | Plugins | Hilfe |
|--------------|-----------|--------|----------------|--------|---------|-------|
| la • 🔗       | 🛃 🙀 -     | ٢      | <u>A</u> i   🛛 |        | 御       |       |

## 2 Schritt

Danach geht ihr auf Optionen.

| 8            | ldentitäten           | Strg+1          |
|--------------|-----------------------|-----------------|
| Ąį           | Kontakte              | Strg+Umschalt+O |
| r <u>e s</u> | Gesammelte URLs       | Strg+U          |
| ₽Ê.          | Dateitransfers        | Strg+T          |
| P            | Freund einladen       |                 |
| S<br>S       | Offline Nachrichten   | Strg+O          |
| ñ,           | Whisperlisten         | Strg+Umschalt+W |
| ñ,           | Whisper Verlauf       | Strg+Umschalt+H |
|              | Client Protokoll      | Strg+L          |
| ΙΞ           | Bannliste             | Strg+Umschalt+B |
| ຝ            | Beschwerdeliste       | Strg+Umschalt+C |
| Ô            | ServerQuery Login     |                 |
| ŝ            | Server Protokoll      | Strg+Umschalt+L |
|              | Aufnahme starten      | Strg+Umschalt+R |
|              | Aufnahme beenden      | Strg+Umschalt+T |
| 14           | Overwolf installieren |                 |
| *            | Optionen              | Alt+P           |

# 3 Schritt

In dem darauf folgendem Menü wählt ihr links den Reiter "Hotkeys" aus.

In diesem Reiter wählt ihr unten "Hinzufügen" aus.

| 🛠 Optionen                   |                            |               |                          |        |                | $\times$ |
|------------------------------|----------------------------|---------------|--------------------------|--------|----------------|----------|
| Anwendung                    | Hotkeys<br>Hotkey Optionen |               |                          |        |                |          |
| myTeamSpeak                  | Synchronisierte Profile    | Profildetails |                          |        |                |          |
| <ul><li>Wiedergabe</li></ul> |                            | Hotkey        |                          | Aktion |                |          |
| Aufnahme                     |                            |               |                          |        |                |          |
| Design                       |                            |               |                          |        |                |          |
| Erweiterungen                |                            |               |                          |        |                |          |
| Hotkeys                      |                            |               |                          |        |                |          |
| () Whispern                  |                            |               |                          |        |                |          |
| Downloads                    |                            |               |                          |        |                |          |
| Chat                         | Lokale Profile             |               |                          |        |                |          |
| G Sicherheit                 | Standard                   |               |                          |        |                |          |
| 🔊 Nachrichten                |                            |               |                          |        |                |          |
| Meldungen                    |                            |               |                          |        |                |          |
|                              |                            |               |                          |        |                |          |
|                              |                            |               |                          |        |                |          |
|                              |                            |               |                          |        |                |          |
|                              |                            |               |                          |        |                |          |
|                              | ÷ 兴                        | 🕂 Hinzufügen  | 🗱 Entfernen 🥒 Bearbeiten |        | Standard       | •        |
|                              |                            |               |                          |        | OK Abbrechen A | nwenden  |

## 4 Schritt

Im nächsten Menü wählt ihr erst "Erweiterte Aktionen anzeigen" aus, um eine komplette Liste der Aktionen zu bekommen. 💥 Hotkey anlegen

| 27            |                                                                                     |                                                                                                    |                                                                                                    | ç                                                                                                    |
|---------------|-------------------------------------------------------------------------------------|----------------------------------------------------------------------------------------------------|----------------------------------------------------------------------------------------------------|----------------------------------------------------------------------------------------------------|
| lit Server ve | erbinden                                                                            |                                                                                                    |                                                                                                    |                                                                                                    |
| on Server tr  | ennen                                                                               |                                                                                                    |                                                                                                    |                                                                                                    |
| likrofon      |                                                                                     |                                                                                                    |                                                                                                    |                                                                                                    |
| autspreche    | r                                                                                   |                                                                                                    |                                                                                                    |                                                                                                    |
| bwesenheit    | t-Status                                                                            |                                                                                                    |                                                                                                    |                                                                                                    |
| ush-to-Talk   | c                                                                                   |                                                                                                    |                                                                                                    |                                                                                                    |
|               |                                                                                     |                                                                                                    |                                                                                                    |                                                                                                    |
|               |                                                                                     |                                                                                                    |                                                                                                    |                                                                                                    |
|               |                                                                                     |                                                                                                    |                                                                                                    |                                                                                                    |
|               | lit Server ve<br>on Server tr<br>likrofon<br>autspreche<br>bwesenhei<br>ush-to-Talk | lit Server verbinden<br>on Server trennen<br>likrofon<br>autsprecher<br>bwesenheit-Status<br>ush-to-Talk | lit Server verbinden<br>on Server trennen<br>likrofon<br>autsprecher<br>bwesenheit-Status<br>ush-to-Talk | lit Server verbinden<br>on Server trennen<br>likrofon<br>autsprecher<br>bwesenheit-Status<br>ush-to-Talk |

# 5 Schritt

Unter dem Abteil "Selbst" sucht ihr nach dem Abschnitt "Mikrofon".

×

X Hotkey anlegen

| ktion<br>Suchen<br>> Hotkeyprofil<br>> Mikrofon<br>Mikrofon aktivieren (aktueller tab)<br>Mikrofon ausschalten<br>Mikrofon einschalten                      | <b>•</b> |
|----------------------------------------------------------------------------------------------------|----------|
| Suchen<br>> Hotkeyprofil<br>Mikrofon<br>Mikrofon aktivieren (aktueller tab)<br>Mikrofon ausschalten<br>Mikrofon einschalten                                 | 9        |
| <ul> <li>Hotkeyprofil</li> <li>Mikrofon</li> <li>Mikrofon aktivieren (aktueller tab)</li> <li>Mikrofon ausschalten</li> <li>Mikrofon einschalten</li> </ul> | ^        |
| Mikrofon-Status umschalten<br>Mikrofon lokal an<br>Mikrofon lokal aus<br>Mikrofon lokal umschalten<br>Lautsprecher<br>Abwesenheit-Status                    |          |

## 6 Schritt

Nun müssen wir 2 Hotkeys erstellen, damit beim drücken der Taste euer Client gemutet werden muss und beim loslassen wieder entmutet werden muss.

X

Der erste Hotkey den wir einstellen, mutet euer Mikrofon beim drücken der "X" Taste.

Zu erst wählt ihr im Abschnitt "Mikrofon" die Funktion "Mikrofon ausschalten" aus.

Da die Standard Taste in Gmod für den VoiceChat "X" ist, müssen wir diese oben auswählen. Zu beachten ist dass ihr Beim drücken der Taste" ausgewählt habt. 🕺 Hotkey anlegen

|        | X (Keyboard)                                                           |     |
|--------|------------------------------------------------------------------------|-----|
| ktion  |                                                                        |     |
| Sucher | 1                                                                      | 9   |
| ∽ М    | ikrofon<br>Mikrofon aktivieren (aktueller tab)<br>Mikrofon ausschalten |     |
| 100    | Mikrofon einschalten<br>Mikrofon-Status umschalten                     |     |
| > > >  | Mikrofon lokal an<br>Mikrofon lokal aus<br>Mikrofon lokal umschalten   | - 1 |
| > La   | utsprecher                                                             |     |
| 5 AL   | wesenheit-Status                                                       |     |

## 7 Schritt

Nun fügen wir einen weiteren Hotkey hinzu, bei dem müsst ihr aber "Mikrofon einschalten" und "Beim Loslassen der Taste" auswählen.

×

Hier ist der Hotkey auch die Taste "X".

💥 Hotkey anlegen

|              | X (Keyboard)                                                                                                    |   |
|--------------|----------------------------------------------------------------------------------------------------|---|
| ktion        |                                                                                                    |   |
| Suchei       | 7                                                                                                    | 9 |
| > H          | otkeyprofil<br><b>ikrofon</b><br>Mikrofon aktivieren (aktueller tab)<br>Mikrofon ausschalten<br>Mikrofon einschalten |   |
| > > >        | Mikrofon lokal an<br>Mikrofon lokal aus<br>Mikrofon lokal umschalten                                                 |   |
| > La<br>> Al | utsprecher<br>owesenheit-Status                                                                                      |   |

# 8 Schritt

Wenn ihr alles richtig gemacht habt, sollte eure Übersicht so aussehen.

×

| A Opt         | ionen         |                            |               |             |              |                      |       |           | ~        |
|---------------|---------------|----------------------------|---------------|-------------|--------------|----------------------|-------|-----------|----------|
| 1             | Anwendung     | Hotkeys<br>Hotkey Optionen |               |             |              |                      |       |           |          |
|               | myTeamSpeak   | Synchronisierte Profile    | Profildetails |             |              |                      |       |           |          |
| <b>4</b> 0))) | Wiedergabe    |                            |               | Hotkey      | ,            |                      | Aktio | n         |          |
| Ď             | Aufnahme      |                            |               | X (drücke   | 1)           | Mikrofon ausschalte  | n     |           |          |
|               | Design        |                            |               | X (loslasse | n)           | Mikrofon einschalter | 1     |           |          |
| 4             | Erweiterungen |                            |               |             |              |                      |       |           |          |
|               | Hotkeys       |                            |               |             |              |                      |       |           |          |
| ŝ             | Whispern      |                            |               |             |              |                      |       |           |          |
|               | Downloads     |                            |               |             |              |                      |       |           |          |
| P             | Chat          | Lokale Profile             |               |             |              |                      |       |           |          |
| 0             | Sicherheit    | Standard                   |               |             |              |                      |       |           |          |
| 2             | Nachrichten   |                            |               |             |              |                      |       |           |          |
| P             | Meldungen     |                            |               |             |              |                      |       |           |          |
|               |               |                            |               |             |              |                      |       |           |          |
|               |               |                            |               |             |              |                      |       |           |          |
|               |               |                            |               |             |              |                      |       |           |          |
|               |               |                            |               |             |              |                      |       |           |          |
|               |               | 🕂 兴                        | 🕂 Hinzufügen  | 💥 Entfernen | 🥢 Bearbeiten |                      |       | Standard  | •        |
|               |               |                            |               |             |              |                      | ОК    | Abbrechen | Anwenden |

## 9 Schritt

N. O. V.

Sollten euch die Sounds stören, welche beim Ein- und Ausschalten des Mikrofons entstehen, so könnt ihr folgendes auch noch tun. Wählt im Optionen Menü links den Reiter "Meldungen" aus und sucht in der Liste nach den beiden Abschnitten "Sound Aufnahme" und

"Sound Wiedergabe".

Nun entfernt ihr alle Haken aus den Kästen in den beiden Menüs.

🗙 Optionen

| Monwendung                                                                                                    | Meldungen<br>Meldungen einstellen                                                                                                    | Ę                             |
|----------------------------------------------------------------------------------------------------|----------------------------------------------------------------------------------------------------|-------------------------------|
| 😥 myTeamSpeak                                                                                                    | Sound Pack:                                                                                                    | Wenn Ausgabe stumm:           |
| (I)) Wiedergabe                                                                                                    | Default Sound Pack (Female)                                                                                                    | Nur wichtige Sounds spielen 🔻 |
| Aufnahme<br>Design<br>Erweiterungen<br>Hotkeys<br>Whispern<br>Ownloads<br>Chat<br>Chat<br>Sicherheit<br>Sicherheit | Hinweis: Das Sound Pack kann für jeden Favoriten überschrieben werden.         Aktion       Sound Skript         > Verbindung       Sound Skript         > Channel       Server         > Client       Selbst         > Chat       Sound Aufnahme         Batter       play("mic_muted.wav")         Nicht mehr stumm geschaltet       play("mic_activated.wav")         Sound Wiedergabe       Stumm geschaltet         Status       Nicht mehr stumm geschaltet         > Andere       Speziell | Text Position                 |
|                                                                                                    | Absoielen plav("mic muted.wav")                                                                                                    | Mehr Soundbacks               |
|                                                                                                    | E roquerr poy                                                                                                    | OK Abbrechen Anwenden         |

 $\times$